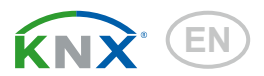

# KNX S-B2-UP Actuator for 230 V or 24 V

Item numbers 70132, 70133

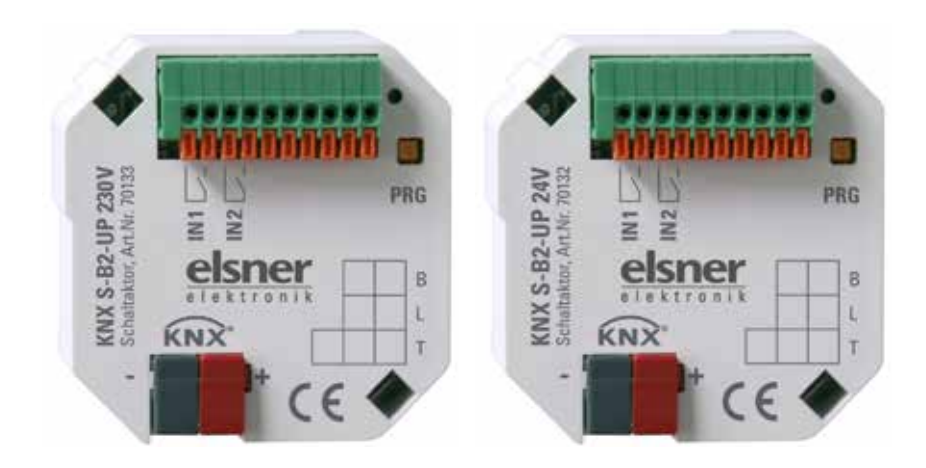

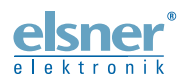

**Installation and Adjustment** 

| Elsner Elektronik GmbH • Sohlengrund 16 • 75395 Ostelsheim • Germany                                                                              |
|----------------------------------------------------------------------------------------------------|
| Actuator KNX S-B2-UP • from software version 1.01, ETS programme version 1.2<br>Status: 14.04 2016 • Errors excented Subject to technical changes |

| 1.   | Description 3                                 |
|------|-----------------------------------------------|
| 1.1. | Technical data 3                              |
| 1.2. | Structure 4                                   |
|      | 1.2.1. Structure 230 V AC version 4           |
|      | 1.2.2. Structure 24 V DC version 5            |
| 2.   | Installation and commissioning 5              |
| 2.1. | Installation notes 5                          |
| 2.2. | Connection 6                                  |
| 2.3. | Notes on installation and comissioning        |
| 3.   | Transfer protocol 7                           |
| 3.1. | List of all communication objects 7           |
| 4.   | Parameter settings 11                         |
| 4.1. | General settings 11                           |
| 4.2. | Drive 11                                      |
| 4.3. | Control 13                                    |
|      | 4.3.1. Automatic for shading                  |
|      | 4.3.2. Automatic for windows                  |
| 4.4. | Scenes                                        |
| 4.5. | Actuator button 27                            |
| 4.6. | Bus button 28                                 |
| 4.7. | Connection option for zero position sensor 32 |

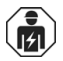

Installation, inspection, commissioning and troubleshooting of the device must only be carried out by a competent electrician.

This manual is amended periodically and will be brought into line with new software releases. The change status (software version and date) can be found in the contents footer. If you have a device with a later software version, please check

www.elsner-elektronik.de in the menu area "Service" to find out whether a more up-todate version of the manual is available.

#### Clarification of signs used in this manual

| $\wedge$   | Safety advice.                                                                                                 |
|------------|----------------------------------------------------------------------------------------------------|
|            | Safety advice for working on electrical connections, components, etc.                                          |
| DANGER!    | indicates an immediately hazardous situation which will lead to death or severe injuries if it is not avoided. |
| WARNING!   | indicates a potentially hazardous situation which may lead to death or severe injuries if it is not avoided.   |
| CAUTION!   | indicates a potentially hazardous situation which may lead to trivial or minor injuries if it is not avoided.  |
| ATTENTION! | indicates a situation which may lead to damage to property if it is not avoided.                               |
| ETS        | In the ETS tables, the parameter default settings are marked by underlining.                                   |

# 1. Description

The **Actuator KNX S-B2-UP** controls shadings (blinds, awnings, roller shutters) or windows. The automatic for this may be provided externally or internally. An internal automatic offers numerous options for blocking, locking (e. g. master–slave) and priority settings (e. g. manual–automatic). Scenes may be stored and recalled via the bus.

Two binary inputs may be used for direct operation (e. g. manual push-buttons) or as bus inputs.

#### Functions:

- For drive mechanism of shading or window KNX S-B2-UP 230 V: For 230 V motor KNX S-B2-UP 24 V: For 24 V polarity changer motor
- 2 binary inputs
- 8 channel scene control for operating position (for blinds also slat position)
- Slat tracking for blinds according to the position of the sun
- **Position memory** (operating position) with a 1 bit object (Storage and recall e. g. with push-button)
- Position feedback (operating position, for blinds also slat position)
- Control by internal or external automatic
- Setting of the priority of manual or automatic control by time or via communication object
- Mutual locking of two drives by means of zero position sensors avoids collisions e. g. of shading and window (master-slave)
- Blocking objects and alarm messages have different priority so that safety functions always are higher-ranking (e. g. wind blocking)

Configuration is made using the KNX software ETS. The **product file** can be downloaded from the Elsner Elektronik homepage on **www.elsner-elektronik.de** in the "Service" menu.

| Housing              | Plastic material                                          |
|----------------------|-----------------------------------------------------------|
| Colour               | White                                                     |
| Mounting             | In-wall (in socket Ø 60 mm, 60 mm deep)                   |
| Protection category  | IP 20                                                     |
| Dimensions           | approx. 50 x 51 x 41 (W × H × D, mm)                      |
| Weight               | 230 V version: approx. 90 g<br>24 V version: approx. 70 g |
| Ambient temperature  | Operation -20+70°C, storage -30+85°C                      |
| Ambient air humidity | 580% R. H., avoid condensation                            |
| Operating voltage    | Available for 230 V AC or for 24 V DC                     |

### 1.1. Technical data

| Current                            | At the bus: 10 mA<br>At 24 V DC: 40 mA<br>At 230 V AC: 2 mA AC                                              |
|------------------------------------|----------------------------------------------------------------------------------------------------|
| Output                             | 1 x Drive mechanism<br>230 V version: max. 500 W,<br>fused with microfuse T6.3 A<br>24 V version: max. 50 W |
| Inputs                             | 2 x Binary input (for potential-free contacts)                                                              |
| Max. cable length<br>binary inputs | 50 m                                                                                                    |
| Data output                        | KNX +/- bus terminal plug                                                                                   |
| BCU type                           | Own micro controller                                                                                        |
| PEI type                           | 0                                                                                                    |
| Group addresses                    | max. 200                                                                                                    |
| Allocations                        | max. 200                                                                                                    |
| Communication objects              | 88                                                                                                    |

The product conforms with the provisions of EU directives.

# 1.2. Structure

#### 1.2.1. Structure 230 V AC version

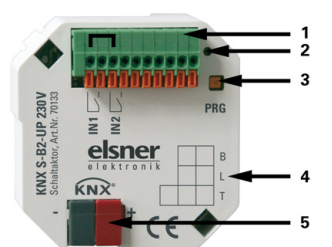

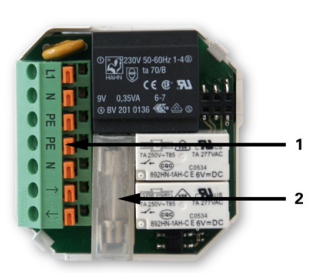

Fig. 1: Front side

1 Connecting plug terminal binary Inputs. Only 1-4 from left active. 1+3 (from left) by-passed internally

- 2 Programming LED
- 3 Programming key (PRG)
- 4 Inscription space
- 5 KNX plug terminal +/-

Fig. 2: Rear side

- 1 Connecting plug terminal for voltage supply and drive mechanism
- 2 Microfuse T6,3 A

#### 1.2.2. Structure 24 V DC version

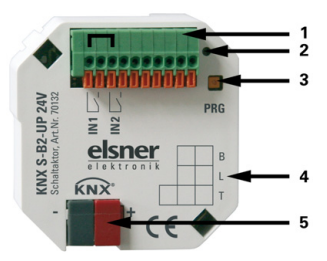

Fig. 3: Front side

 Connecting plug terminal binary Inputs. Only 1-4 from left active.
 1+3 (from left) by-passed internally

- 2 Programming LED
- 3 Programming key (PRG)
- 4 Inscription space
- 5 KNX plug terminal +/-

Fig. 4: Rear side

1 Connecting plug terminal for voltage supply and drive mechanism

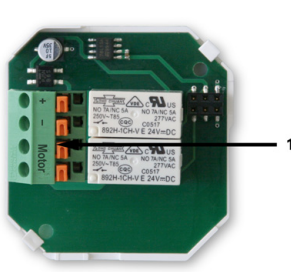

# 2. Installation and commissioning

# 2.1. Installation notes

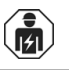

4

Installation, testing, operational start-up and troubleshooting should only be performed by an electrician.

#### DANGER!

#### Risk to life from live voltage (mains voltage)!

There are unprotected live components within the device. •VDE regulations and national regulations are to be followed. •Ensure that all lines to be assembled are free of voltage and take precautions against accidental switching on.

De not use the device if it is demograd

•Do not use the device if it is damaged.

•Take the device or system out of service and secure it against unintentional use, if it can be assumed, that risk-free operation is no longer guaranteed.

The device is only to be used for its intended purpose. Any improper modification or failure to follow the operating instructions voids any and all warranty and guarantee claims.

After unpacking the device, check it immediately for possible mechanical damage. If it has been damaged in transport, inform the supplier immediately.

The device may only be used as a fixed-site installation; that means only when assembled and after conclusion of all installation and operational start-up tasks and only in the surroundings designated for it.

Elsner Elektronik is not liable for any changes in norms and standards which may occur after publication of these operating instructions.

# 2.2. Connection

The actuators are installed in a flush-type socket. The connection is accomplished by a KNX connection clamp at the KNX data bus. Furthermore, a voltage supply (230 V AC or 24 V DC, depending on the version) is necessary. The physical address is allocated by the KNX software. For this purpose, the actuator is provided with a programming key with control LED.

# 2.3. Notes on installation and comissioning

Never expose actuators to water (rain) or dust. This might damage the electronic system. A relative air humidity of 80% must not be exceeded. Avoid bedewing.

After the auxiliary voltage has been applied, the device will enter an initialisation phase lasting a few seconds. During this phase no information can be received or sent via the bus.

For KNX devices with safety functions (e.g. wind or rain blocks), it is important to establish periodical monitoring of the safety objects. The optimal ratio is 1:3 (example: if the weather station sends a value every 5 minutes, the actuator must be configured for a monitoring period of 15 minutes).

# 3. Transfer protocol

# 3.1. List of all communication objects

#### Abbreviations flags:

- K Communication
- L Read
- S Write
- Ü Transfer

| No. | Name                                           | Function     | Flags | DP Type |
|-----|------------------------------------------------|--------------|-------|---------|
|     |                                                |              |       |         |
| 0   | Manual long term                               | Input        | KLS   | 1.008   |
| 1   | Manual short term                              | Input        | KLS   | 1.007   |
| 2   | Manual movement position                       | Input        | KLS   | 5.001   |
| 3   | Manual slat position                           | Input        | KLS   | 5.001   |
| 4   | Automatic long term                            | Input        | KLS   | 1.008   |
| 5   | Automatic short term                           | Input        | KLS   | 1.007   |
| 6   | Automatic movement position                    | Input        | KLS   | 5.001   |
| 7   | Automatic slat position                        | Input        | KLS   | 5.001   |
| 8   | Status automatic or manual                     | UNIT1 Output | KL Ü  | 1.002   |
| 9   | Current movement position                      | UINT8 Output | KL Ü  | 5.001   |
| 10  | Current slat position                          | UINT8 Output | KL Ü  | 5.001   |
|     |                                                |              |       |         |
| 11  | Calling / saving scenes                        | Input        | KLS   | 18.001  |
|     |                                                |              |       |         |
| 12  | Alarm object                                   | Input        | KLS   | 1.003   |
| 13  | Blocking object 1                              | Input        | KLS   | 1.003   |
| 14  | Wind blocking object                           | Input        | KLS   | 1.003   |
| 15  | Wind block measurement value                   | Input        | KLS   | 9.005   |
| 16  | Wind blocking status                           | Input        | KL Ü  | 1.002   |
| 17  | Blocking object 2                              | Input        | KLS   | 1.003   |
| 18  | Rain blocking object                           | Input        | KLS   | 1.003   |
|     |                                                |              |       |         |
| 19  | Switch from manual to automatic                | Input        | KLS   | 1.002   |
| 20  | Automatic blocking object                      | Input        | KLS   | 1.003   |
|     |                                                |              |       |         |
| 21  | Outdoor temperature blocking<br>object         | UNIT1 Input  | KLS   | 1.003   |
| 22  | Outdoor temperature blocking measurement value | UNIT16 Input | KLS   | 9.001   |
| 23  | Outdoor temperature blocking status            | UNIT1 Output | KL Ü  | 1.002   |

| No. | Name                                                        | Function                 | Flags | DP Type |
|-----|-------------------------------------------------------------|--------------------------|-------|---------|
| 24  | Twilight object                                             | UNIT1 Input              | KLS   | 1.003   |
| 25  | Twilight measurement value                                  | UNIT16 Input             | KLS   | 9.004   |
| 26  | Twilight status                                             | UNIT1 Output             | KL Ü  | 1.002   |
| 27  | Time control                                                | UNIT1 Input              | KLS   | 1.002   |
| 28  | Indoor temperature release object                           | UNIT1 Input              | KLS   | 1.003   |
| 29  | Indoor temperature release<br>Measurement value             | UNIT16 Input             | KLS   | 9.001   |
| 30  | Indoor temperature release target value                     | UNIT16 Input             | KLS   | 9.001   |
| 31  | Indoor temperature release status                           | UNIT1 Output             | KL Ü  | 1.002   |
| 32  | Shading object                                              | UNIT1 Input              | KLS   | 1.003   |
| 33  | Shading brightness measurement value 1                      | UNIT16 Input             | KLS   | 9.004   |
| 34  | Shading brightness measurement value 2                      | UNIT16 Input             | KLS   | 9.004   |
| 35  | Shading brightness measurement value 3                      | UNIT16 Input             | KLS   | 9.004   |
| 36  | Shading threshold value                                     | UINT16<br>Input / output | KLSÜ  | 9.004   |
| 37  | Shading threshold value<br>1 = Up/ 0 = Down                 | UNIT1 Input              | KLS   | 1.007   |
| 38  | Shading threshold value Up                                  | UNIT1 Input              | KLS   | 1.017   |
| 39  | Shading threshold value Down                                | UNIT1 Input              | KLS   | 1.017   |
| 40  | Shading status                                              | UNIT1 Output             | KL Ü  | 1.002   |
| 41  | Shading position teaching object                            | UNIT1 input              | KLS   | 1.017   |
| 42  | Azimuth                                                     | UNIT16 Input             | KLS   | 9.*     |
| 43  | Elevation                                                   | UNIT16 Input             | KLS   | 9.*     |
| 44  | Cold air supply blocking object                             | UNIT1 Input              | KLS   | 1.003   |
| 45  | Cold air supply outdoor<br>temperature<br>Measurement value | UNIT16 Input             | KLS   | 9.001   |
| 46  | Cold air supply blocking status                             | UNIT1 Output             | KL Ü  | 1.002   |
| 47  | Forced ventilation                                          | UNIT1 Input              | KLS   | 1.002   |
| 48  | Warm air supply blocking object                             | UNIT1 Input              | KLS   | 1.003   |
| 49  | Warm air supply indoor<br>temperature<br>Measurement value  | UNIT16 Input             | KLS   | 9.001   |
|     |                                                             |                          |       |         |
| 50  | Warm air supply outdoor temperature measurement value       | UNIT16 Input             | KLS   | 9.001   |
| 51  | Warm air supply blocking target value                       | UNIT16 Input             | KLS   | 9.001   |
| 52  | Warm air supply blocking status                             | UNIT1 Output             | KL Ü  | 1.002   |

| No. | Name                                                        | Function                 | Flags | DP Type |
|-----|-------------------------------------------------------------|--------------------------|-------|---------|
| 53  | Indoor temperature opening object                           | UNIT1 Input              | KLS   | 1.003   |
| 54  | Indoor temperature opening measurement value                | UNIT16 Input             | KLS   | 9.001   |
| 55  | Indoor temperature opening target value                     | UNIT16 Input             | KLSÜ  | 9.001   |
| 56  | Indoor temperature opening<br>Threshold value               | UINT16 Input /<br>output | KLS   | 9.001   |
| 57  | Indoor temperature opening<br>Threshold value 1=Up / 0=Down | UNIT1 Input              | KLS   | 1.007   |
| 58  | Indoor temperature opening<br>Threshold value Up            | UNIT1 Input              | KLS   | 1.017   |
| 59  | Indoor temperature opening<br>Threshold value Down          | UNIT1 Input              | KLS   | 1.017   |
| 60  | Indoor temperature opening status                           | UNIT1 Output             | KL Ü  | 1.002   |
| 61  | Indoor humidity opening object                              | UNIT1 Input              | KLS   | 1.003   |
| 62  | Indoor humidity opening<br>measurement value                | UNIT16 Input             | KLS   | 9.007   |
| 63  | Indoor humidity opening status                              | UNIT1 Output             | KL Ü  | 1.002   |
| 64  | Zero position reached                                       | UNIT1 Input              | KLS   | 1.002   |
| 66  | Master zero position status                                 | UNIT1 Output             | KL Ü  | 1.002   |
| 67  | Master zero position command                                | UNIT1 Output             | KL Ü  | 1.002   |
| 68  | Slave zero position status                                  | UNIT1 Input              | KLS   | 1.002   |
| 69  | Master zero position status                                 | UNIT1 Input              | KLS   | 1.002   |
| 70  | Master zero position command                                | UNIT1 Input              | KLS   | 1.002   |
| 71  | Slave zero position status                                  | UNIT1 Output             | KL Ü  | 1.002   |
|     |                                                             |                          |       |         |
| 72  | Button 1 long term                                          | UNIT1 Output             | KL Ü  | 1.008   |
| 73  | Button 1 short term                                         | UNIT1 Output             | KL Ü  | 1.007   |
| 74  | Button 1 switching                                          | UINT1<br>Input / output  | KLSÜ  | 1.001   |
| 75  | Button 1 dim relative                                       | UINT4<br>Input / output  | KLSÜ  | 3.007   |
| 76  | Button 1 encoder 8 bit                                      | UINT8 Output             | KL Ü  | 5.010   |
| 77  | Button 1 encoder temperature                                | UNIT16 Output            | KL Ü  | 9.001   |
| 78  | Button 1 encoder brightness                                 | UNIT16 Output            | KL Ü  | 9.004   |
|     |                                                             |                          |       |         |
| 79  | Button 1 scene                                              | UINT8 Output             | KL Ü  | 18.001  |
| 80  | Button 2 long term                                          | UNIT1 Output             | KL Ü  | 1.008   |
| 81  | Button 2 short term                                         | UNIT1 Output             | KL Ü  | 1.007   |

| No. | Name                         | Function                | Flags | DP Type |
|-----|------------------------------|-------------------------|-------|---------|
| 82  | Button 2 switching           | UINT1 Input /<br>output | KLSÜ  | 1.001   |
| 83  | Button 2 dim relative        | UINT4 Input /<br>output | KLSÜ  | 3.007   |
| 84  | Button 2 encoder 8 bit       | UINT8 Output            | KL Ü  | 5.010   |
| 85  | Button 2 encoder temperature | UNIT16 Output           | KL Ü  | 9.001   |
| 86  | Button 2 encoder brightness  | UNIT16 Output           | KL Ü  | 9.004   |
| 87  | Button 2 scene               | UINT8 Output            | KL Ü  | 18.001  |
|     |                              |                         |       |         |
| 124 | Software_Version             | Readable                | KL    | 5.010   |

# 4. Parameter settings

The default settings of the parameter are labeled by an underscore.

### 4.1. General settings

| ieneral settings                                                                                                    | Ger                                                                                                    | neral settings                                                                                    |                                      |
|----------------------------------------------------------------------------------------------------|----------------------------------------------------------------------------------------------------|---------------------------------------------------------------------------------------------------|--------------------------------------|
| ieneral settings<br>Blind critive mechanism<br>Blind control<br>Blind automatic<br>Scenes<br>Actuator push button 1<br>Actuator push button 2 | Ger<br>Actuator controls<br>Use scenes<br>Use input 1<br>Use input 2<br>Transmission delay of the threshold values<br>after restoration of voltage<br>Transmission delay of switching/status<br>outputs after restoration of voltage | Blind     Yes       as actuator push button       as actuator push button       5 sec       5 sec | v<br>  v<br>  v<br>  v<br>  v<br>  v |
|                                                                                                    |                                                                                                    |                                                                                                   |                                      |

| Actuator controls                                                | shutter • blinds • awning • window      |
|------------------------------------------------------------------|-----------------------------------------|
| Use scenes<br>(see chapter <i>Scenes</i> , page 27)              | <u>No</u> • Yes                         |
| Use input 1 / 2                                                  | no • as bus button • as actuator button |
| Send delay of threshold value after voltage returns              | <u>5 s</u> 2 h                          |
| Send delay of switching and status outputs after voltage returns | <u>5 s</u> 2 h                          |

### 4.2. Drive

First set the general specifications for the drive here.

#### **Driving direction:**

Up/down, on/off or open/close can be exchanged.

| Exchange UP/DOWN ( <i>shutter, blinds</i> )<br>Exchange ON/OFF ( <i>awning</i> ) | <u>no</u> •yes |
|----------------------------------------------------------------------------------|----------------|
| Exchange OPEN/CLOSE (window)                                                     |                |

#### **Runtime:**

The runtime between the end positions is the basis for moving into intermediate positions (e.g. for movement range limits and scenes).

| Runtime DOWN in sec ( <i>shutter, blinds</i> )<br>Runtime OFF in sec ( <i>awning</i> )<br>Runtime UP in sec ( <i>window</i> ) | 1 320; <u>60</u> |
|----------------------------------------------------------------------------------------------------|------------------|
| Runtime OPEN in sec (shutter, blinds)<br>Runtime ON in sec (awning)<br>Runtime CLOSE in sec (window)                          | 1 320; <u>65</u> |

#### Runtime zero position and step setting of slats:

#### (only for shutters)

Through the runtime in which the drive continues moving in the zero position (i.e. after reaching the top end position), different curtain lengths or assembly positions of the end position switch may be balanced. The shading of a facade is completely retracted by adjusting the zero position runtimes, and thus provides a better overall image. Step time x step number determines the turning time of the slats.

| Runtime zero position in 0.1 sec | <u>0</u> 255     |
|----------------------------------|------------------|
| Step time in 10 ms               | 1 100; <u>20</u> |
| Step number slats                | 1 255; <u>5</u>  |

#### Break time:

The required break times during a change of direction of the drive should be adjusted according to the specifications of the motor manufacturer.

| Break time for a change of direction | 5 100; <u>10</u> |
|--------------------------------------|------------------|
| in 0.1 sec                           |                  |

#### **Reference movement:**

With the regular movement to the two end positions, the runtime and zero position are adjusted again. Here it will be adjusted after how many movements before a positioning movement a reference movement will be completed. The reference movement is always in the direction of the secure position (retracting when shading, closing windows).

| Perform a reference movement                                | <u>no</u> •yes   |
|-------------------------------------------------------------|------------------|
|                                                             |                  |
| Perform a reference movement                                | yes              |
| for more than movements before an auto positioning movement | 1 255; <u>10</u> |

#### Slat turning:

(only for shutters)

The slat turning should be adjusted according to the specifications of the motor manufacturer.

| Turn slats | <u>never</u> only after positioning movement     after each movement |
|------------|----------------------------------------------------------------------|
|            |                                                                      |

#### Drive position:

The current position can be sent to the bus. The adjustable delay ensures that for a longer drive not too many data packages block the bus.

| Send drive position after change     | <u>no</u> •yes |
|--------------------------------------|----------------|
|                                      |                |
| Send drive position after change     | yes            |
| Sending delay of position in 0.1 sec | 050: 10        |

## 4.3. Control

Set the behavior of the drive here.

#### Movement range limit:

The operating range limit is used in order to avoid that two units collide with each other (e.g. an awning and a window which is about to open).

One of two drive mechanisms is prioritised and is parameterised as master and the other one as slave. By means of zero position sensors, both actuators know the own current status and the current status of the other one. This one is either "in a safe position" or "not in a safe position". The safe position is reached as soon as the drive mechanism is in a sector where a collision is not possible (for an awning, for example, this might be an extension of 0 to 30%). In order to report the safe position of the drive mechanism, either a zero position sensor (e.g. final position switch or light barrier) may be connected at an input of the actuator, or the actuator receives the message of its zero position sensor by the bus (see graphic in chapter *Connection options for zero position sensors* in the general part).

Before the drive mechanism of the master actuator is moved, the slave actuator receives the command to move its drive mechanism to the safe position. As a consequence, the slave remains in safe position or it moves back if it is not within the safe range.

The master actuator knows from the communication object "Slave zero position status" whether the drive mechanism connected to the slave actuator is already in a safe position (then the master moves immediately) or not (then the master waits). Only if the master actuator is informed that the slave drive mechanism is in a safe position, it moves its drive mechanism beyond its own safe position.

Example:

The ventilation with the window shall take priority over the shading with the awning. Therefore, the window is parameterised as master, the awning as slave. Both are provided with a zero position sensor which reports whether the drive mechanism is in a safe position or not.

The awning is now extended and the window shall be opened. The window knows the status of the awning ("not safe position") and therefore submits a master command to the awning. This is the signal for the awning, to retract a little bit. As soon as the awning has reached a safe position, there is an according feedback signal of the zero position sensor of the awning. Only now the window opens.

#### Master and slave regularly exchange their positions ("safe" or "not safe"). By means of the monitoring period, you may adjust the frequency of information retrieval. The selected period should be shorter than the period which the monitored drive mechanism needs to travel from the limit of the safe range (last reported safe position) to a position where there is risk of collision.

If the drive mechanism does not receive a master/slave or zero position object, it moves to the safe position. The same holds true for a bus voltage breakdown or for a malfunction message from the zero position sensor (is valid for the parameterisation as master and as slave).

Without movement range limitation:

| Use movement range limit         | no                                                             |
|----------------------------------|----------------------------------------------------------------|
| Behavior for bus voltage failure | • <u>no action</u><br>• stop<br>• up-command<br>• down-command |

With movement range limit:

If not obtaining a master/slave status or zero position object and for bus voltage failures the drive will move into a safe position.

| Use movement range limit | yes            |
|--------------------------|----------------|
| Actuator is              | Master • Slave |

Actuator as master:

| Actuator is                                                        | Master           |
|--------------------------------------------------------------------|------------------|
| Send repetition for master command in sec                          | 1 255; <u>10</u> |
| Monitoring period for zero position object and slave status in sec | 1 255; <u>10</u> |

#### Actuator as slave:

| Actuator is                                                         | Slave            |
|---------------------------------------------------------------------|------------------|
| Send repetition for slave commands in sec                           | 1 255; <u>10</u> |
| Monitoring period for zero position object and master status in sec | 1 255; <u>10</u> |

| Movement position for slave in % if      | <u>0</u> 100 |
|------------------------------------------|--------------|
| input "Master zero position command" = 1 |              |

#### Monitoring of alarm and blocking objects:

| Monitoring of alarm and blocking objects | <u>No</u> • Yes |
|------------------------------------------|-----------------|
| use                                      |                 |

| Monitoring of alarm and blocking objects use          | Yes                                                                                                    |
|-------------------------------------------------------|----------------------------------------------------------------------------------------------------|
| Monitoring period for<br>alarm/blocking objects       | 5s 2h; <u>5 min</u>                                                                                                    |
| Behavior if not obtaining an alarm/blocking<br>object | <u>Stop</u> • Up command • Down command<br>( <i>for shutter/blinds</i> )<br><u>Stop</u> • Retract command • Extend<br>command<br>( <i>for awning</i> )<br><u>Stop</u> • Close command • Open command<br>( <i>for window</i> ) |

The priorities of the blocking objects correspond to the sequence listed (alarm object has the highest priority, the rain blocking the lowest). Block alarm and blocking object at 1.

#### Alarm object:

For the alarm object it is specified what happens for object value 1 and 0. This way for example a fire alarm scenario can be configured (creating escape routes by retracting the shading, smoke extraction via windows).

| Use alarm object                                                | Yes                                                         |
|-----------------------------------------------------------------|-------------------------------------------------------------|
|                                                                 |                                                             |
| Use alarm object                                                | <u>No</u> • Yes                                             |
| If alarm object has value =1                                    | • no action                                                 |
|                                                                 | • stop                                                      |
|                                                                 | <ul> <li>Up-command</li> <li>Down-command</li> </ul>        |
|                                                                 | (shutter/blinds)                                            |
|                                                                 | <ul> <li>Retract-command</li> <li>Extend-command</li> </ul> |
|                                                                 | (awning)                                                    |
|                                                                 | <ul> <li>Close-command</li> <li>Open-command</li> </ul>     |
|                                                                 | (window)                                                    |
| If alarm object has value =0                                    |                                                             |
| For manual operation before and after                           | no action                                                   |
| alarm                                                           | <ul> <li>move into last position</li> </ul>                 |
| For automatic operation after alarm                             | follow automatic                                            |
| Value of object before 1st communication and bus voltage return | 0 <u>1</u>                                                  |

#### Blocking object 1/2:

For the blocking object it is specified what happens for object value 1 and 0. This can for example prevent being locked out on the patio (opened window contact of the patio door blocks the shutter in front of the door).

| Use blocking object                                             | Yes                                                                                                    |  |
|-----------------------------------------------------------------|----------------------------------------------------------------------------------------------------|--|
|                                                                 |                                                                                                    |  |
| Use blocking object                                             | <u>No</u> • Yes                                                                                                    |  |
| If blocking object has value =1                                 | <ul> <li>no action</li> <li>stop</li> <li><u>Up-command</u></li> <li>Down-command<br/>(shutter/blinds)</li> <li><u>Retract-command</u></li> <li>Extend-command<br/>(awning)</li> <li><u>Close-command</u></li> <li>Open-command<br/>(window)</li> </ul> |  |
| If blocking object has value =0                                 |                                                                                                    |  |
| For manual operation before and after blocking                  | <ul> <li><u>no action</u></li> <li>move into last position</li> </ul>                                                                                                    |  |
| For automatic operation after blocking                          | follow automatic                                                                                                    |  |
| Value of object before 1st communication and bus voltage return | 0 <u>1</u>                                                                                                    |  |

#### Wind blocking:

The input object "wind blocking" is linked with the output object of a wind sensor. The input can be a 1bit object (smaller or larger than a threshold value), as well as a 16bit object (measurement value).

When blocking the shutter moves up / the awning retracts / the window closes.

| Use wind blocking                                                     | Yes                                                                   |
|-----------------------------------------------------------------------|-----------------------------------------------------------------------|
| Type of input object                                                  | <u>1 bit</u> • 16 bit                                                 |
| As of wind speed in m/s<br>blocking<br>(only for 16 bit input object) | 230; <u>5</u>                                                         |
| Waiting period in secure position in min after wind blocking          | 1255; <u>5</u>                                                        |
| Behavior after waiting period                                         |                                                                       |
| For manual operation before and after blocking                        | <ul> <li><u>no action</u></li> <li>move into last position</li> </ul> |
| For automatic operation after blocking                                | follow automatic                                                      |
| Send current blocking status (only for 16 bit input object)           | <u>no</u> ∙yes                                                        |

#### Priority rain blocking or manual operation:

| rionty is <u>fail before manual</u> • manual before fail | Priority is | rain before manual • manual before rain |
|----------------------------------------------------------|-------------|-----------------------------------------|
|----------------------------------------------------------|-------------|-----------------------------------------|

#### Rain blocking:

The input object "rain blocking" is linked with the output object of a rain sensor.

When blocking the shutter moves up / the awning retracts / the window closes.

| Use rain blocking                                            | Yes                                                                   |
|--------------------------------------------------------------|-----------------------------------------------------------------------|
| Waiting period in secure position in min after rain blocking | 120; <u>5</u>                                                         |
| Behavior after waiting period                                |                                                                       |
| For manual operation before and after blocking               | <ul> <li><u>no action</u></li> <li>move into last position</li> </ul> |
| For automatic operation after blocking                       | follow automatic                                                      |

#### Automatic reset:

With the manual operation the automatic of the drive is deactivated. Here it is set when the automatic is reactivated.

| Manual switches to automatic after                                             | <ul> <li>expiration of a waiting period</li> <li>receiving an object</li> <li>expiration of a waiting period or receipt of<br/>an<br/>object</li> </ul> |
|--------------------------------------------------------------------------------|----------------------------------------------------------------------------------------------------|
| Waiting period in min<br>(if "Expiration of a waiting period" was<br>chosen)   | 1255; <u>20</u>                                                                                                    |
| Switch to automatic for an object value (if "Receipt of an object" was chosen) | 0 • <u>1</u> • 0 or 1                                                                                                    |

#### Automatic blocking object:

With the automatic blocking object, the automatic can be deactivated for a short term (e.g. if present or during speeches in conference rooms).

Here it is also specified in which mode the actuator is found when the voltage returns, i.e. after a power failure. The mode (manual or automatic) is send as a status object to the bus.

| Use automatic blocking object                                     | <u>no</u> •yes                                                       |
|-------------------------------------------------------------------|----------------------------------------------------------------------|
| Operating mode after voltage returns                              | • <u>Automatic</u><br>• Manual                                       |
| Send status object                                                | <u>1 for automatic   0 for manual</u> O for automatic   1 for manual |
| Send delay of the status output<br>Automatic or manual in 0.1 sec | <u>0</u> 50                                                          |

#### Type of automatic:

The automatic for the connected drive can be specified externally, however all the setting can also be configured internally. If "internal automatic" is chosen, a separate

menu item "Automatic" (see chapter Automatic for Shading or Automatic for Windows) appears.

| Type of automatic | external automatic • internal automatic |
|-------------------|-----------------------------------------|
| <i>.</i> .        |                                         |

#### **4.3.1.** Automatic for shading

The menu item "Automatic" only appears if internal automatic is selected for "Control". The internal automatic functions take into account the brightness/position of the sun, outdoor and indoor temperature and allow a time and dimming control. A shading position can be specified or taught.

To be able to fully utilize the internal shading automation, information about brightness/twilight, outdoor and indoor temperature, time and position of the sun must be present in the bus system (e.g. data from the Elsner weather stations Suntracer KNX or Suntracer KNX-GPS).

#### **Outdoor temperature block:**

The input object "outdoor temperature block" is linked with the output object of a temperature sensor. The input object can be a 1bit object (smaller or larger than a threshold value), as well as a 16bit object (measurement value).

| Use automatic blocking object    | <u>no</u> ∙yes |
|----------------------------------|----------------|
|                                  |                |
| Use automatic blocking object    | yes            |
| Type of temperature input object | 1 bit • 16 bit |

1 bit input object:

| Type of temperature input object | 1 bit |
|----------------------------------|-------|
|----------------------------------|-------|

Shading is allowed if the bit is 0 and blocked if the bit is 1.

16bit input object:

| Type of temperature input object | 16bit               |
|----------------------------------|---------------------|
| Threshold value in 0.1°C         | -300 800; <u>50</u> |
| Hysteresis in 0.1°C              | 1 100; <u>20</u>    |
| Send current blocking status     | <u>no</u> •yes      |

Shading is allowed if the measurement value is larger than the threshold value+hysteresis

and blocked if the measurement value is smaller than the threshold value.

#### Twilight/time control:

The time control is provided via a communication object. The input object "twilight control" is linked with the output object of a brightness sensor. A 1bit object (smaller or larger than a threshold value), as well as a 16bit object (measurement value) can be used for the twilight control.

| <ul> <li>no</li> <li>only twilight control</li> <li>only time control</li> <li>both (OR linking)</li> </ul> |
|----------------------------------------------------------------------------------------------------|
|                                                                                                    |

| Use twilight/time control | only twilight control / both |
|---------------------------|------------------------------|
| Type of twilight object   | <u>1 bit</u> • 16 bit        |

16bit input object:

| Type of twilight object         | 16bit             |
|---------------------------------|-------------------|
| Twilight threshold value in lux | 1 1000; <u>10</u> |
| Switching delay                 | 1 minute          |
| Send current twilight status    | <u>no</u> •yes    |

#### Indoor temperature release:

The input object "indoor temperature release" is linked with the output object of a temperature sensor. The input object can be a 1bit object (smaller or larger than a threshold value), as well as a 16bit object (measurement value or target and actual value).

| Use inside temperature release | <u>no</u> •yes                       |
|--------------------------------|--------------------------------------|
|                                |                                      |
| Type of input object           | 1 bit • 16 bit • 16bit target/actual |
|                                | temperature                          |

16bit input object:

| Type of input object         | 16bit                |
|------------------------------|----------------------|
| Threshold value in 0.1°C     | -300 800; <u>200</u> |
| Hysteresis in 0.1°C          | 1 100; <u>20</u>     |
| Send current blocking status | <u>no</u> •yes       |

Shading is allowed if the measurement value is greater or equal to the threshold value and blocked if the measurement value is smaller than the hysteresis threshold value.

16bit input object (target/actual temperature):

For this function the target value and actual value (measurement value) are imported from the 16bit object and evaluated.

| Type of input object                                         | 16bit target/actual temperature |
|--------------------------------------------------------------|---------------------------------|
| Target value (SW) – actual value (MW)<br>Difference in 0.1°C | 1 100; <u>20</u>                |
| Hysteresis in 0.1°C                                          | 1 100; <u>20</u>                |
| Send current blocking status                                 | <u>no</u> •yes                  |

Shading is allowed if the measurement value is greater than or equal to the target value difference

and blocked if the measurement value is smaller than the target value + difference of hysteresis.

#### Automatic shading:

The automatic shading evaluates the input objects "brightness" and "position of the sun" of a weather station. The moving position for the automatic shading is specified here as well.

| Use automatic shading | no • ves  |
|-----------------------|-----------|
|                       | <u></u> ) |

Brightness:

-----

For controlling brightness, a 1bit object (smaller or larger than a threshold value), as well as two or three 16bit objects (measurement values, e.g. East, South and West sun) can be used.

| Type of shading input | $1 \times 1$ bit • 1 x 16 bit • 2 x 16 bit • 3 x 16 bit |
|-----------------------|---------------------------------------------------------|
|-----------------------|---------------------------------------------------------|

1 x 1 bit input object:

Set the delay times for shading (prevents constant opening and closing when light conditions change quickly).

| Type of shading input  | 1 x 1 bit        |
|------------------------|------------------|
| Drive up delay in min  | 0 255; <u>12</u> |
| Departure delay in min | 0 30; <u>1</u>   |

1 x 16 bit, 2 x 16 bit or 3 x 16 bit as an input object:

The brightness threshold value can be specified per parameter or communication object. For several brightness measurement values (2 x 16 bit or 3 x 16 bit) only the maximum brightness value is compared to the threshold value.

| Type of shading input               | 1 x 16 bit • 2 x 16 bit • 3 x 16 bit |
|-------------------------------------|--------------------------------------|
| Shading threshold specification per | parameter • communication object     |

Threshold value per parameter:

Set the threshold value and delay times for shading (prevents constant opening and closing when light conditions change quickly).

| Shading threshold specification per | Parameter        |
|-------------------------------------|------------------|
| Shading threshold value in klux     | 0 100; <u>30</u> |
| Drive up delay in min               | 0 255; <u>12</u> |
| Drive down delay in min             | 0 30; <u>1</u>   |
| Send current shading status         | <u>No</u> •Yes   |

Threshold value per communication object:

The threshold value is received via the communication object and can be changed additionally (e.g. button for "more sensitive" and "less sensitive"). Set the delay times

for shading here (prevents constant opening and closing when light conditions change quickly).

| Shading threshold specification per                                       | communication object                                                                                                    |
|---------------------------------------------------------------------------|----------------------------------------------------------------------------------------------------|
| The value communicated last shall be retained                             | <ul> <li>not</li> <li>after voltage returns</li> <li>after voltage returns and programming</li> </ul>                                                       |
| Start threshold value in klux valid until 1st communication               | 0 100; <u>30</u>                                                                                                    |
| Type of limit value change                                                | <ul> <li>Absolute value with a 16bit comm. object</li> <li>Lifting/lowering with a comm. object</li> <li>Lifting/lowering with two comm. objects</li> </ul> |
| Increments in klux<br>(only when "lifting/lowering with comm.<br>object") | 1 5; <u>2</u>                                                                                                    |
| Drive up delay in min                                                     | 0 255; <u>12</u>                                                                                                    |
| Drive down delay in min                                                   | 0 30; <u>1</u>                                                                                                    |
| Send current shading status                                               | no • yes                                                                                                    |

#### Position of the sun:

\_\_\_\_\_

| Assess position of the sun         | <u>no</u> •yes                            |
|------------------------------------|-------------------------------------------|
|                                    |                                           |
| Assess position of the sun         | yes                                       |
| Position of the sun is defined via | • Discreet value of azimuth and elevation |
|                                    | Directions                                |
|                                    | (regarding azimuth and elevation)         |

Defining position of sun via values:

Enter the range (direction and height) in which the sun must be located for the shading to be active.

| Position of the sun is defined via | discreet value<br>of azimuth and elevation |
|------------------------------------|--------------------------------------------|
| Azimuth from                       | <u>0</u> 360                               |
| Azimuth to                         | <u>0</u> 360                               |
| Elevation from                     | <u>0</u> 90                                |
| Elevation to                       | <u>0</u> 90                                |

Defining position of the sun via directions:

Enter the direction in which the sun must be positioned so that the shading is active.

| Position of the sun is defined via | directions<br>(regarding azimuth and elevation)                                                                                                    |
|------------------------------------|----------------------------------------------------------------------------------------------------|
| Directions                         | <ul> <li>East (azimuth: 0° 180°)</li> <li>South east (azimuth: 45° 225°)</li> <li>South (azimuth: 90° 270°)</li> <li>South west (azimuth: 135° 315°)</li> <li>West (azimuth: 180° 360°)</li> </ul> |

Slats and moving position (for shutters):

-----

For shutters the angle of the slats can be firmly set, or the slats can automatically follow the elevation. This rule applies: Slats are closed at 100%, horizontal at 50%.

| Should the slats follow the elevation | no • yes |
|---------------------------------------|----------|
|                                       |          |

The slats should **not** follow the elevation (fixed reversing angle): Adjust the desired position of the slats and the curtain.

| Should the slats follow the elevation                                                                            | no               |
|----------------------------------------------------------------------------------------------------|------------------|
| Slat position in %                                                                                               | 0 100; <u>75</u> |
| Shutter position in %                                                                                            | 0 100; <u>75</u> |
| Use teaching object for new shading<br>position<br>(curtain and slat positions will be saved,<br>see info below) | <u>no</u> •yes   |

The slats shall follow the elevation:

Three different elevation ranges can be set. A fixed curtain and slat position is specified for each.

| Should the slats follow the elevation                                                                           | yes              |
|----------------------------------------------------------------------------------------------------|------------------|
| For an elevation less than (in degrees)                                                                         | 0 90; <u>10</u>  |
| Slat position in %                                                                                              | 0 100; <u>95</u> |
| otherwise<br>Slat position in %                                                                                 | 0 100            |
| Shutter position in %                                                                                           | 0 100            |
| Use teaching object for new shading<br>position<br>(only the curtain position will be saved, see<br>info below) | <u>no</u> ∙yes   |

Moving position (for awnings and blinds):

-----

| Awning position in % or<br>blind position in % | 0 100; <u>75</u> |
|------------------------------------------------|------------------|
| Use teaching object for new shading position   | <u>no</u> •yes   |

**Use teaching object for new shading position**: The curtain position it can be specified numerically or taught manually. For teaching set "use teaching object: Yes" and the "channel X shading position teaching object" is used for saving the position reached. Saving occurs for value = 1 and can for example be realized via a button linked to the teaching object. Numerical specifications already set are overwritten by the teaching object.

#### 4.3.2. Automatic for windows

The menu item "Automatic" only appears if internal automatic is selected for "Control". Depending on the setting, the internal automatic functions take the outdoor temperature, indoor temperature and room air humidity into account, and allow forced ventilation via a communication object.

In order to fully utilize the internal ventilation automatic, information about the outdoor and indoor temperature and the inside air humidity must be present in the bus system.

#### Cold supply air lock:

The input object "cold supply air block" is linked with the output object of a temperature sensor. The input object can be a 1bit object (smaller or larger than a threshold value), as well as a 16bit object (measurement value).

| Use cold supply air block        | <u>no</u> •yes        |
|----------------------------------|-----------------------|
|                                  |                       |
| Use cold supply air block        | yes                   |
| Type of temperature input object | <u>1 bit</u> • 16 bit |

1bit input object:

| Type of temperature input object | 1 bit |
|----------------------------------|-------|
| i jpo oi tomporataro mpat object |       |

Ventilation is allowed if the bit is 0 and blocked if the bit is 1.

16bit input object:

| Type of temperature input object | 16 bit              |
|----------------------------------|---------------------|
| Threshold value in 0.1°C         | -300 800; <u>50</u> |
| Hysteresis in 0.1°C              | 1 100; <u>20</u>    |
| Send current blocking status     | <u>no</u> •yes      |

Ventilation is allowed if the measurement value is larger than the threshold value+hysteresis

and blocked if the measurement value is smaller than or equal to the threshold value.

#### Forced ventilation:

| Use forced ventilation | <u>no</u> ∙yes |
|------------------------|----------------|
|                        |                |

If forced ventilation is active ("use forced ventilation: Yes"), ventilation is started as soon as the communication object "forced ventilation" = 1.

#### Warm supply air block:

The input object "warm supply air block" is linked with the output object of one or more temperature sensors. The input object can be a 1bit object (smaller or larger than a threshold value), as well as a 16bit object (measurement value indoor/outdoor or target and actual value).

| Use warm supply air block | <u>no</u> •yes                        |
|---------------------------|---------------------------------------|
|                           |                                       |
| Use warm supply air block | yes                                   |
| Type of input object      | 1 bit • 16 bit • 16 bit target/actual |
|                           | temperature                           |

1bit input object:

| Type of input object | 1 bit |
|----------------------|-------|
| ·· · ·               |       |

Ventilation is allowed if the bit is 0 and blocked if the bit is 1.

16bit input object:

| Type of input object         | 16 bit              |
|------------------------------|---------------------|
| Threshold value in 0.1°C     | -100 200; <u>50</u> |
| Hysteresis in 0.1°C          | 1 100; <u>20</u>    |
| Send current blocking status | <u>no</u> •yes      |

Ventilation is allowed if the outdoor measurement value is smaller than the indoor measurement value+difference-hysteresis and blocked if the outdoor measurement value is greater than or equal to the indoor measurement value+difference.

16bit input object (target/actual temperature):

For this function the target value and actual value (measurement values) are imported from the 16bit object and evaluated.

| Type of input object                                                | 16 bit target/actual temperature |
|---------------------------------------------------------------------|----------------------------------|
| Close if outdoor temperature exceeds the target value by (in 0.1°C) | 0255; <u>50</u>                  |
| Hysteresis in 0.1°C                                                 | 1100; <u>20</u>                  |
| Send current blocking status                                        | <u>no</u> •yes                   |

Ventilation is allowed if the outdoor measurement value is smaller than the target value+difference-hysteresis and blocked if the outdoor measurement value is greater than or equal to the target value+difference.

#### Open by temperature/humidity:

| Open window | <ul> <li><u>never</u></li> <li>if too high temperature</li> <li>if too high room air humidity</li> <li>if too high temperature or room air</li> </ul> |
|-------------|----------------------------------------------------------------------------------------------------|
|             | <ul> <li>If too high temperature or room air</li> </ul>                                                                                               |
|             | humidity                                                                                                    |

Indoor temperature:

-----

These parameters appear if ventilated at "too high temperature" / "too high temperature or room air humidity". The input object can be a 1bit object (smaller or larger than a threshold value), as well as a 16bit object (measurement value or target and actual value).

| Type of temperature input object | 1 bit • 16 bit • 16 bit target/actual |
|----------------------------------|---------------------------------------|
|                                  | temperature                           |

1 bit input object:

| Type of temperature input object | 1 bit |
|----------------------------------|-------|
|                                  |       |

Ventilation is activated if the bit is 0 and blocked if the bit is 1.

16 bit input object:

The threshold value specification can be provided via a parameter or communication object.

| Type of temperature input object                  | 16 bit                           |
|---------------------------------------------------|----------------------------------|
| Indoor temperature of threshold specification via | parameter • communication object |

Threshold value per parameter:

| Indoor temperature of threshold specification via | parameter            |
|---------------------------------------------------|----------------------|
| Indoor temperature threshold value in 0.1?        | -100 500; <u>300</u> |
| Hysteresis in 0.1?                                | 1 100; <u>20</u>     |
| Send current temperature status                   | <u>no</u> •yes       |

Threshold value per communication object:

The threshold value is received via the communication object and can be changed additionally (e.g. button for target temperature + and -).

| Indoor temperature threshold specification via               | communication object                                                                                         |
|--------------------------------------------------------------|----------------------------------------------------------------------------------------------------|
| The value communicated last shall be retained                | <ul> <li><u>not</u></li> <li>after voltage returns</li> <li>after voltage returns and programming</li> </ul> |
| Start threshold value in 0.1°C valid until 1st communication | 100 500; <u>300</u>                                                                                          |

| Type of limit value change                                        | <ul> <li>Absolute value with a 16bit comm. object</li> <li>Lifting/lowering with a comm. object</li> <li>Lifting/lowering with two comm. objects</li> </ul> |
|-------------------------------------------------------------------|----------------------------------------------------------------------------------------------------|
| Increments<br>(only when "lifting/lowering with comm.<br>object") | 0.1°C 5°C; <u>1°C</u>                                                                                                    |
| Hysteresis in 0.1?                                                | 1 100; <u>20</u>                                                                                                    |
| Send current temperature status                                   | <u>no</u> •yes                                                                                                    |

16 bit input object (target/actual temperature):

For this function the target value and actual value (measurement values) are imported from the 16bit object and evaluated.

| Type of temperature input object                            | 16 bit target / actual temperature |
|-------------------------------------------------------------|------------------------------------|
| Open if actual value exceeds the target value<br>(in 0.1°C) | 0255; <u>20</u>                    |
| Hysteresis in 0.1°C                                         | 1100; <u>20</u>                    |
| Send current blocking status                                | <u>no</u> •yes                     |

Room air humidity:

\_\_\_\_\_

These parameter appear if ventilated at "too high room air humidity" / "too high temperature or room air humidity". The input object can be a 1bit object (smaller or larger than a threshold value), as well as a 16bit object (measurement value).

| Type of humidity input object | <u>1 bit</u> • 16 bit |
|-------------------------------|-----------------------|
|                               |                       |

1 bit input object:

Ventilation is activated if the bit is 0 and blocked if the bit is 1.

16 bit input object:

| Type of humidity input object        | 16 bit           |
|--------------------------------------|------------------|
| Indoor humidity threshold value in % | 0 100; <u>60</u> |
| Hysteresis in 0.1°C                  | 1 100; <u>5</u>  |
| Send current humidity status         | <u>no</u> •yes   |

Window opening:

-----

If the ventilation by temperature or humidity is controlled via a 1bit input object, then enter the opening position in %.

| Window opening in % | 1 <u>100</u> |
|---------------------|--------------|
|---------------------|--------------|

If the ventilation is controlled by temperature and humidity via a 16bit input object, then you can either set an opening position or open the windows incrementally. In the step operation the temperature/humidity deviation is checked after a specified period of time, and may be increased/decreased by one step.

| Window opening                                                         | absolute in % • incrementally |
|------------------------------------------------------------------------|-------------------------------|
| Window opening in %<br>(only if "window opening is absolute in %")     | 1 <u>100</u>                  |
| incrementally by (in %)<br>(only if "window opening is in increments") | 1100; <u>25</u>               |
| every (in minutes)<br>(only if "window opening is in increments")      | 160; <u>3</u>                 |

### 4.4. Scenes

The menu item "scenes" appears only for the "General settings" only if "Use scenes: Yes" is selected.

You can save 8 different movement positions as scenes and call them via the bus. Additionally, you can indicate if for the programming of scenes all, or only the changed settings are transferred to the bus.

| Apply for programming | all parameters • only changed parameters |  |
|-----------------------|------------------------------------------|--|
|                       |                                          |  |
| Use scenes            | <u>no</u> •yes                           |  |

You can give each activated scene a unique scene number, regardless of the internal actuator number.

| Scene number                                                                                          | <u>0</u> 127    |
|----------------------------------------------------------------------------------------------------|-----------------|
| Shutter position in % or<br>blind position in % or<br>awning position in % or<br>window position in % | 0100; <u>50</u> |
| slat position in %<br>(only for shutters)                                                             | 0100; <u>70</u> |

# **4.5.** Actuator button

"Input as actuator button" is chosen for "general settings". The input is used for controlling the drive to this actuator. Specify the button function and the control mode.

| Button function | $\begin{array}{l} \underline{Up} \bullet Down\\ \underline{Up} \bullet Down \bullet Up \\ Down\\ \underline{On} \bullet Off \bullet On \\ \hline \underline{Open} \bullet Closed \bullet \\ \hline Open \\ \hline Closed \end{array}$ | (shutter)<br>(blinds)<br>(awning)<br>(window) |
|-----------------|----------------------------------------------------------------------------------------------------|-----------------------------------------------|
| Control mode*   | • <u>Standard</u><br>• Standard inverted<br>• Comfort mode<br>• Dead man's switch                                                                                                    |                                               |

\*A detailed description of the setting options for the individual control modi can be found in chapter *Control modi for drive control*, page 30.

If monitoring periods or movement range limits are used, operation via the button is impossible in case of a bus voltage failure.

# 4.6. Bus button

"Input as bus button" is chosen for "General settings". If an input is used as a free bus button, it will send a previously set value to the bus when activated. In the program file of the actuator **KNX S-B2-UP** different parameters are integrated for frequently needed bus functions. Thus, the inputs can easily be configured as a switch, drive control, dimmer for sending values and for the scene access.

| Bus function | • switch                                |
|--------------|-----------------------------------------|
|              | selector switch                         |
|              | • shutter                               |
|              | • blinds                                |
|              | • awning                                |
|              | • window                                |
|              | • dimmer                                |
|              | • 8 bit encoder                         |
|              | <ul> <li>temperature encoder</li> </ul> |
|              | <ul> <li>brightness encoder</li> </ul>  |
|              | • scenes                                |

#### Input as switch:

If a button with switch function is assigned to the input, select the bus function "Switch" and specify which value is sent when pressing/releasing the button and when it will be sent.

| Bus function                                    | Switch                                                                                                    |
|-------------------------------------------------|----------------------------------------------------------------------------------------------------|
| Command when pressing the button                | • send 0_<br>• <u>send 1_</u><br>• do not send telegram                                                                                                    |
| Command when releasing the button               | • <u>send 0</u><br>• send 1<br>• do not send telegram                                                                                                    |
| Send value                                      | <ul> <li><u>no change</u></li> <li>for change to 1</li> <li>for change to 0</li> <li>for change and cyclical</li> <li>for change to 1 and cyclical</li> <li>for change to 0 and cyclical</li> </ul> |
| Send all values<br>(only if sent as "cyclical") | <u>5 s</u> 2 h                                                                                                    |

#### Input as selector switch:

If a button with switch function is assigned to the input, select the bus function "Selector switch" and specify if the button should switch when pressed/released.

| Bus function                      | Selector switch                                                   |
|-----------------------------------|-------------------------------------------------------------------|
| Command when pressing the button  | <ul> <li>selector switch</li> <li>do not send telegram</li> </ul> |
| Command when releasing the button | <ul> <li>selector switch</li> <li>do not send telegram</li> </ul> |

#### Input to shutter, blinds, awning or window control:

If the input to the drive control is used via the bus, select the bus function "shutter", "awning", "blinds" or "window" and specify the button function and control mode.

| Bus function    | Shutter / blinds / aw                                                                                                    | ning / window                                 |
|-----------------|----------------------------------------------------------------------------------------------------|-----------------------------------------------|
| Button function | $ \begin{array}{c} \underline{Up} \bullet Down \\ \underline{Up} \bullet Down \bullet Up \\ Down \\ \underline{On} \bullet Off \bullet On / Off \\ \underline{Open} \bullet Closed \bullet \\ \overline{Open} / Closed \\ \end{array} $ | (shutter)<br>(blinds)<br>(awning)<br>(window) |
| Control mode*   | <ul> <li><u>Standard</u></li> <li>Standard inverted</li> <li>Comfort mode</li> <li>Dead man's switch</li> </ul>                                                                                                    |                                               |

\*A detailed description of the setting options for the individual control modi can be found in chapter *Control modi for drive control*, page 30.

#### Input as dimmer:

If the input is used as a dimmer, select the bus function "Dimmer" and specify the button function, time interval (switching/dimming) and if requested, the repeat interval for a long button press.

| Bus function                                                                             | Dimmer                                       |
|------------------------------------------------------------------------------------------|----------------------------------------------|
| Button function                                                                          | brighter • darker • brighter/darker          |
| Time between switching and dimming in 0.1 seconds                                        | 150; <u>5</u>                                |
| Repeat the dimm command                                                                  | <u>no</u> •yes                               |
| Repeat the dimm command<br>for a long button press<br>(only if dimm command is repeated) | every 0.1 s • every 2 sec; every 1 sec       |
| Dim by<br>(only if dimm command is repeated)                                             | 1,50% • 3% • <u>6 %</u> • 12,50% • 25% • 50% |

#### Input 8 bit encoder:

If the input is to be used as an 8bit encoder, select the "8 bit encoder" bus function and specify which value will be sent.

| Bus function | 8 bit encoder |
|--------------|---------------|
| Value        | <u>0</u> 255  |

#### Input as temperature encoder:

If the input is used as a temperature encoder, then choose the bus function "Temperature encoder" and specify which value between -30°C and +80°C will be sent. By sending a temperature value, the target value of the temperature control may be changed for example (e.g. Elsner KNX T-UP).

| Bus function         | Temperature encoder |
|----------------------|---------------------|
| Temperature in 0.1°C | -300800; <u>200</u> |

#### Input as brightness encoder:

If the input is assigned and shall be used as a brightness encoder (e.g. switch output of a sun sensor), select "brightness encoder" and specify which value will be sent. By sending a brightness value, the threshold value of the sun sensor may be changed for example (e.g. Elsner KNX L).

| Bus function       | Brightness encoder |
|--------------------|--------------------|
| Brightness in klux | 0100; <u>20</u>    |

#### Input for scene control:

If scenes are called and saved with the input, then choose the "Scenes" bus function and specify the saving, time difference (call/save) and scene number.

| Bus function                                                                          | Scenes                                   |
|---------------------------------------------------------------------------------------|------------------------------------------|
| Button operation                                                                      | • <u>without saving</u><br>• with saving |
| Time between calling and saving in 0.1<br>seconds<br>(only if selected "with saving") | 150; <u>10</u>                           |
| Scene No.                                                                             | <u>0</u> 127                             |

#### Control modi for drive control

If inputs are used as buttons for operating shading or windows, then different control modi can be set.

| <ul> <li>Standard inverted</li> <li>Comfort mode</li> <li>Dead man's switch</li> </ul> |
|----------------------------------------------------------------------------------------|
|----------------------------------------------------------------------------------------|

#### Standard:

If briefly operated, the drive will move incrementally or stops. If operated longer, the drive will move up to the end position. The time difference between "short" and "long" is set individually.

| Control mode                                                                  | Standard       |
|-------------------------------------------------------------------------------|----------------|
| Behavior during button operation:<br>short = stop/increment long = Up or Down |                |
| Time between short and long in 0.1 seconds                                    | 150; <u>10</u> |

#### Standard inverted:

When pushed shortly, the drive moves up to the end position. When pushed for longer, the drive moves incrementally or stops. The time difference between "short" and "long" and the repeat interval is set individually.

| Control mode                                                             | Standard inverted                        |
|--------------------------------------------------------------------------|------------------------------------------|
| Behavior during button operation:<br>short = Up or Down long = Stop/Step |                                          |
| Time between short and long in 0.1 seconds                               | 150; <u>10</u>                           |
| Repeat the step command for a long button press                          | every 0.1 s • every 2 sec; every 0.5 sec |

#### Comfort mode:

In the **comfort mode** pushing the button briefly, a bit longer and long will trigger different responses of the drive. The time intervals are set individually.

By pushing the button (shorter than adjustable time 1) the drive will be positioned (resp. stopped) incrementally.

If the drive is to be moved a bit farther, then a little longer push is needed (longer than time 1 but shorter than time 1+2). The drive stops immediately when releasing the button.

If the drive must be moved independently into the end position, the button is released only after times 1 and 2 have expired. The move can be stopped by briefly pushing.

Fig. 5 Time interval comfort mode diagram

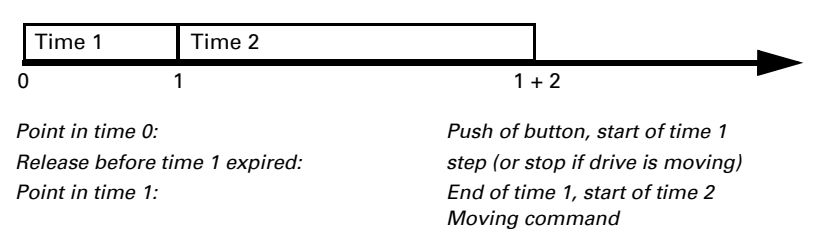

Release after time 1 expired but before time 2 expires: Release after time 1 + 2 expired:

Stop Move into end position

| Control mode                                                                                                    | Comfort mode             |
|----------------------------------------------------------------------------------------------------|--------------------------|
| Behavior during button operation:<br>Button is pushed and<br>released before time 1 expired = stop/step<br>held longer than time 1 = Up or Down<br>released between time 1 and 1-2= stop<br>released after time 1 +2 = no more stop |                          |
| Time 1                                                                                                    | 0.0s • 2 s; <u>0.4 s</u> |
| Time 2                                                                                                    | 0 s • 2 s; <u>2 s</u>    |

#### Dead man's switch:

The drive moves as soon as the button is pushed and stops as soon as the button is released.

| Control mode                                                                                           | Dead man's switch |
|----------------------------------------------------------------------------------------------------|-------------------|
| Behavior during button operation:<br>Push button = Up or Down command<br>Release button = Stop command |                   |

### 4.7. Connection option for zero position sensor

See also section *Movement Range Limit* in chapter *Control*, page 13. The example and the communication object numbers refer to the mutual master-slave coupling of drives to the two actuators KNS X-B2-UP.

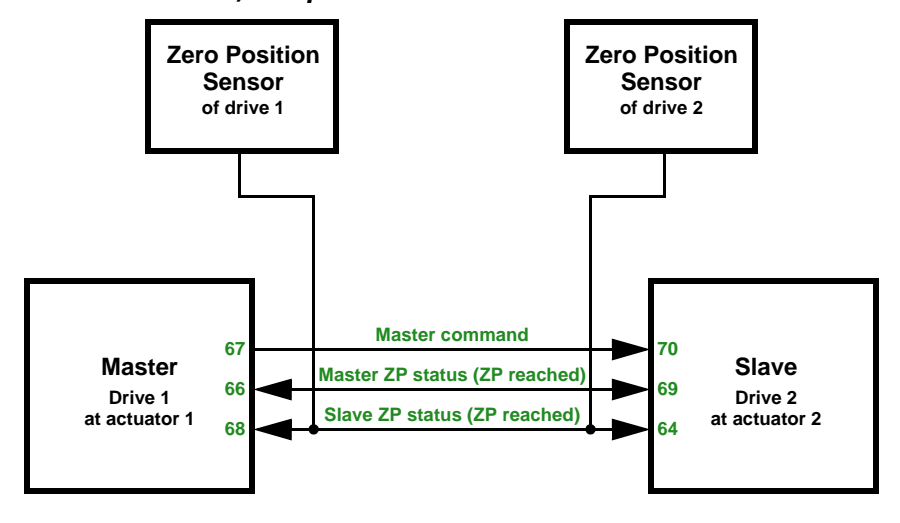

Actuator 1 is Master, zero position sensor via bus, Actuator 2 is Slave, zero position sensor via bus:

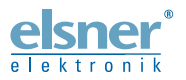

Germany

Elsner Elektronik GmbH Control and Automation Technology Sohlengrund 16 75395 Östelsheim

Phone +49(0)7033/30945-0 Fax +49(0)7033/30945-20 www.elsner-elektronik.de

info@elsner-elektronik.de